## 1. Войти на сайт МФЦ Амурской области

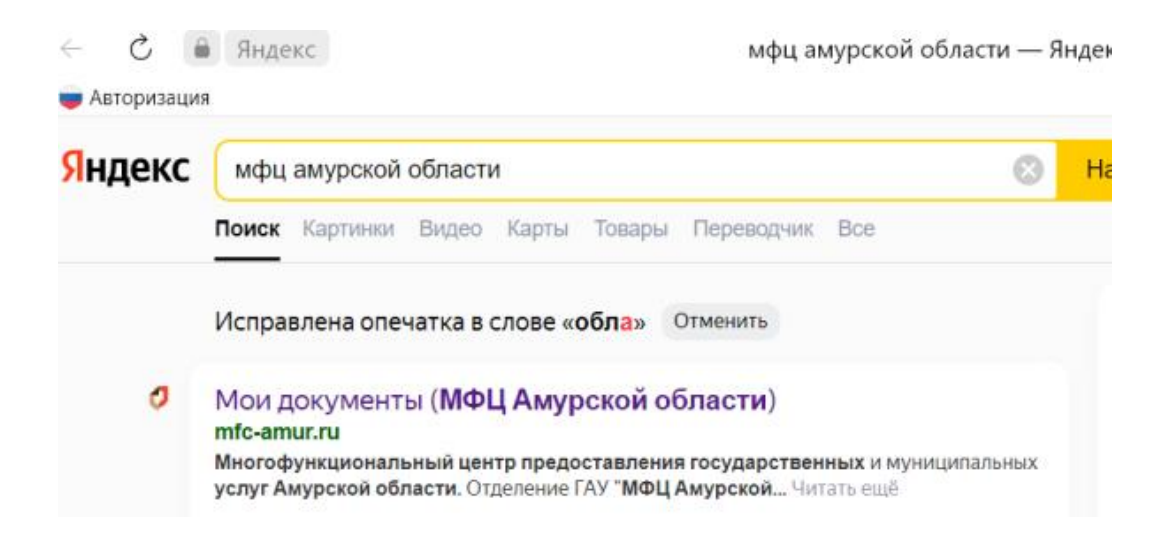

2. Выбрать вкладку «Услуги АО «Корпорация «МСП»

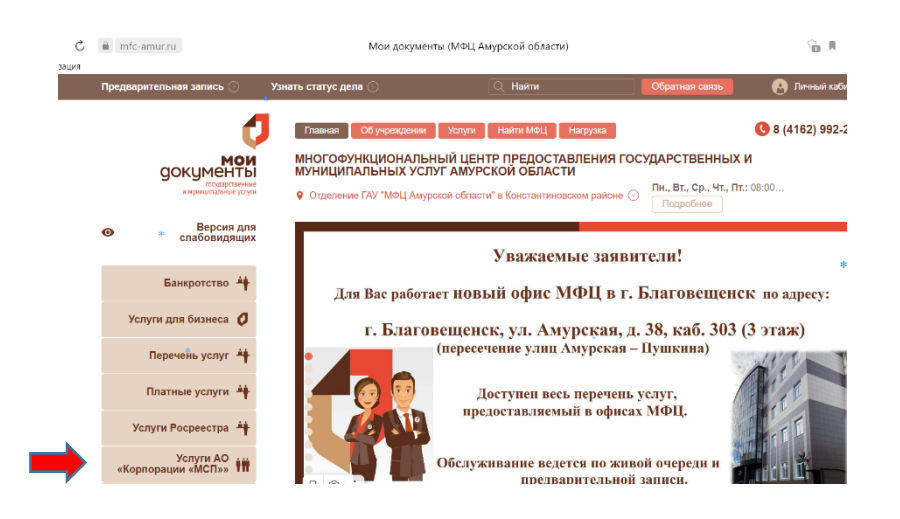

 Выбрать услугу по подбору информации о недвижимом имуществе, включенном в перечни

| Перечень услуг                         | 4   | <ul> <li>предоставляется бесплатно.</li> </ul>                                                                                                    |                                                                                                    |                                                                       |
|----------------------------------------|-----|----------------------------------------------------------------------------------------------------|----------------------------------------------------------------------------------------------------|-----------------------------------------------------------------------|
| Платные услуги                         | 4   | Основанием для предоставления услуги изпляется обращение с заявлением о предоставлении услуги лица, отнесенного<br>субъектам малого и средлиего предприимательства.<br>Основание заполнено с нарушением формы, установленной Требованиями к предоставлению услуги;                                                                                             |                                                                                                    |                                                                       |
| Услуги Росреестра                      | 4   |                                                                                                    |                                                                                                    |                                                                       |
| Услуги АО<br>«Корпорации «МСП»»        | -   | <ul> <li>не представлены документы, предусмотренны</li> <li>Оснований для отказа в предоставлении услуги</li> </ul>                                                                                                    | е треоованиями к предоставлению услуги.<br>и не предусмотрено.                                                                                                    |                                                                       |
| Услуги в электронном<br>виде           | 9   |                                                                                                    |                                                                                                    | Сроки<br>предоставления                                               |
| Текущая нагрузка в<br>МФЦ              | att | Полное наименование услуги                                                                                                    | Описание услуги                                                                                                    | услуги                                                                |
| Э Нормативно-<br>правовые<br>документы | 4   | Услуга по полбору по залавным<br>прознатрам информации о недвижноми<br>имуществе. Влагизенным в перечин<br>государственного и музичилального<br>имущества. продускотречные частье 4<br>статы 10 еверартикого закона от<br>24.07.2007 № 200-48.10 развити малого<br>и сообщего редолениятальства в<br>Российской Фелерациис, и своболном от<br>прав.третьки.лиц | Услуга предоставляется субъектам<br>малого и среднего<br>предпумимательства.<br>Результатом оказания услуги<br>является:<br>1 информация о имущество,<br>включенном в поречен<br>государственного имущество,<br>имущества и свободном от прав<br>третьки, лиц;<br>2 узедомление об отсутствии | Не более 3<br>рабочих дней со<br>дня обращения за<br>получением услуп |
| Новости                                | 9   |                                                                                                    |                                                                                                    |                                                                       |
| Вопросы и ответы                       | ?   |                                                                                                    |                                                                                                    |                                                                       |
| Национальный<br>рейтинг                | *   |                                                                                                    |                                                                                                    |                                                                       |
| Публичная оферта                       | *   |                                                                                                    |                                                                                                    |                                                                       |
| Реестр соглашений                      | ٥   |                                                                                                    | включенном в перечни<br>государственного и муниципального                                                                                                    |                                                                       |